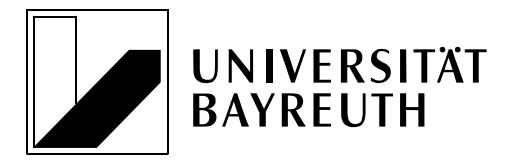

Prof. Dr. N. Bosch • Universität Bayreuth • 95440 Bayreuth

Prof. Dr. Nikolaus Bosch

Lehrstuhl für Strafrecht insbesondere Wirtschaftsstrafrecht und Strafprozessrecht

Postanschrift: Universität Bayreuth 95440 Bayreuth

Gebäude RW II Universitätsstraße 30 95447 Bayreuth

Telefon: 0921 / 55 - 6161 Telefax: 0921 / 55 - 6162

Internet: http://www.strafrecht1.uni-bayreuth.de

## Hinweise zur Abgabe der Klausur Zwischenprüfung/Abschlussklausur/Modulprüfung Grundkurs Strafrecht II (Nichtvermögensdelikte)

Die Abgabe der Klausur erfolgt über das Tool "Aufgabe" im e-Learning-System der Universität. Sie finden dieses im Bereich "Abgabe der Klausur" im e-Learning-Kurs "Klausur Grundkurs Strafrecht II".

Zur Einübung des Abgabeprozesses finden Sie im Kurs zur Vorlesung (nicht Klausur!) ein solches Tool, das bis zum 02. August freigeschaltet ist. In Ihrem Interesse wird Ihnen ein solcher Versuch dringend nahegelegt. Eine Anleitung inklusive Screenshots zur Abgabe finden Sie ab Seite 2 dieser Hinweise.

Abgegeben werden kann:

- Nur eine Datei
- im pdf-Format
- Dateiname: Nachname\_Vorname\_Matrikelnummer.pdf
- mit einer Größe von maximal 128MB.

Nach der Abgabe erhalten Sie automatisch eine Bestätigungsmail an die im e-Learning-System hinterlegte E-Mail-Adresse. Bitte sehen Sie von Nachfragen zum Eingang ab.

## Anleitung zur Abgabe:

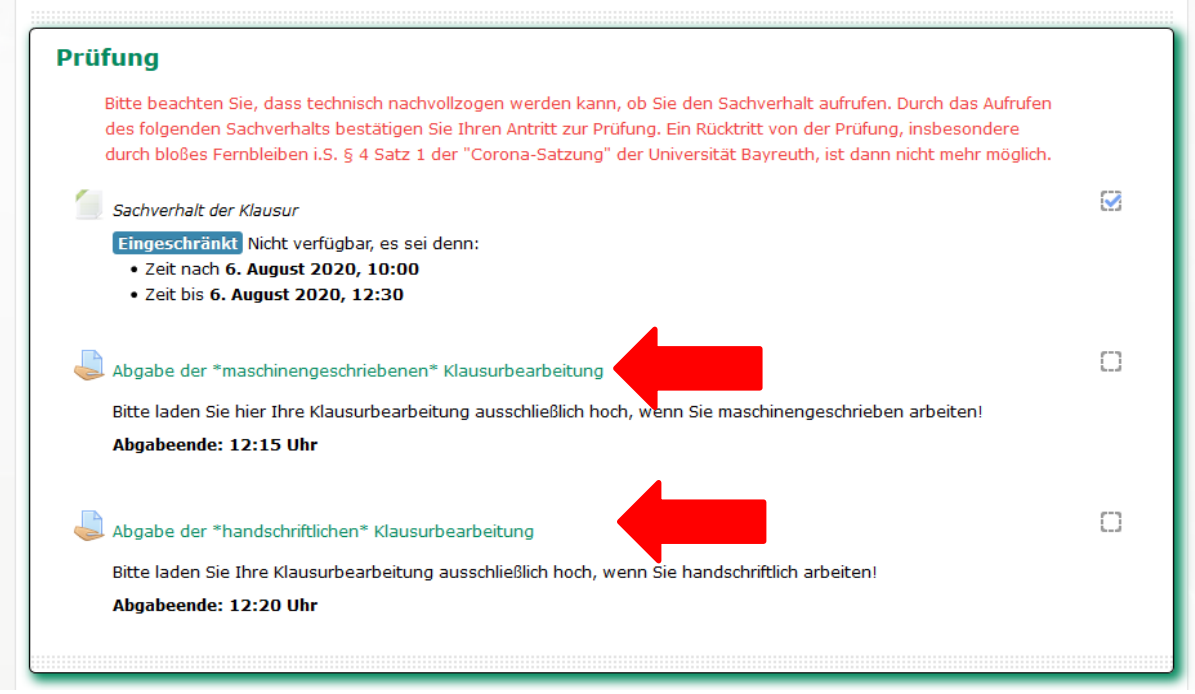

Screenshot 1: Hier finden Sie das Aufgabentool zur Abgabe der Klausur. **Hinweis**: Wählen Sie selbstständig das richtige Aufgabentool aus!

| Abgabe der Klausurbearbeitung Zurück zu: Abgabe der |                                         |  |
|-----------------------------------------------------|-----------------------------------------|--|
| Abgabestatus                                        |                                         |  |
| Abgabestatus                                        | Kein Versuch                            |  |
| Bewertungsstatus                                    | Nicht bewertet                          |  |
| Fälligkeitsdatum                                    | Mittwoch, 5. August 2020, 12:15         |  |
| Verbleibende Zeit                                   | 22 Tage                                 |  |
| Zuletzt geändert                                    | • · · · · · · · · · · · · · · · · · · · |  |
| Abgabekommentare                                    | ★Kommentare (0) Abgabe hinzufügen       |  |
| Sie haben bisher keine Lösung abgegeben.            |                                         |  |

Screenshot 2: Wählen Sie Abgabe hinzufügen.

| Abgabe der Klau                 | surbearbeitung                                                           |
|---------------------------------|--------------------------------------------------------------------------|
| Dateiabgabe                     | Maximale Größe für neue Dateien: 128MB, Maximale Anzahl von Anhängen: 20 |
| 5                               |                                                                          |
|                                 | > 🔛 Dataian                                                              |
|                                 | _                                                                        |
|                                 |                                                                          |
|                                 | Bewegen Sie Dateien in dieses Feld (Drag-and-drop)                       |
|                                 | Akzeptierte Dateitypen:                                                  |
|                                 | PDF-Dokument .ø#                                                         |
| <ul> <li>Sachverhalt</li> </ul> | Direkt zu:                                                               |
|                                 | Zurück zu: Abgabe der Klau+)                                             |

Screenshot 3: Ziehen Sie Ihre Klausurlösung entweder in das Feld (drag-and-drop) oder klicken in das Feld, um die Lösung manuell hochzuladen.

...

| Abgabe der Klau | ısurbearbeitung         |                              | Zurück zu: Abgabe der Klau +D                                            |
|-----------------|-------------------------|------------------------------|--------------------------------------------------------------------------|
| Dateiabgabe     |                         |                              | Maximale Größe für neue Dateien: 128MB, Maximale Anzahl von Anhängen: 20 |
|                 |                         |                              |                                                                          |
|                 | ▶ 🔛 Dateien             |                              |                                                                          |
|                 | Deckblatt 2020.pdf      |                              |                                                                          |
|                 | Akzeptierte Dateitypen: |                              |                                                                          |
|                 | PDE-Dokument off        |                              |                                                                          |
|                 |                         |                              |                                                                          |
| ✓ Sachverhalt   |                         | Direkt zu:                   |                                                                          |
|                 |                         | Zurück zu: Abgabe der Klau 🖨 |                                                                          |
|                 |                         |                              |                                                                          |
|                 |                         |                              |                                                                          |
|                 |                         |                              |                                                                          |
| Änderung        | en sichern Abbrechen    |                              |                                                                          |

Screenshot 4: Sobald die Datei hochgeladen ist, wählen Sie "Änderungen sichern".

**WICHTIGER Hinweis**: Alleine durch das Sichern der Änderungen wird nur ein Entwurf erstellt. Die Klausur kann noch bearbeitet werden und ist **nicht abgegeben!** 

| Abgabestatus      |                                                                               |
|-------------------|-------------------------------------------------------------------------------|
| Abgabestatus      | Entwurf (nicht abgegeben)                                                     |
| Bewertungsstatus  | Nicht bewertet                                                                |
| Fälligkeitsdatum  | Mittwoch, 5. August 2020, 12:15                                               |
| Verbleibende Zeit | 22 Tage                                                                       |
| Zuletzt geändert  | Dienstag, 14. Juli 2020, 11:37                                                |
| Dateiabgabe       | - 🧏 Deckblatt 2020.pdf                                                        |
| Abgabekommentare  | •Kommentare (0)                                                               |
|                   | Abgabe bearbeiten<br>Sie können Ihre Lösung noch verändere<br>Aufgabe abgeben |

Screenshot 5: Nach dem Sichern der Änderungen erhalten Sie einen Überblick über den hochgeladenen Entwurf. Bitte wählen Sie "Aufgabe abgeben".

| Abgabe der Klaus                             | surbearbeitun                                                                                   | g                                                                                                    |                                                                    | Zurück zu: Abgabe der Klau                            |
|----------------------------------------------|-------------------------------------------------------------------------------------------------|----------------------------------------------------------------------------------------------------|--------------------------------------------------------------------|-------------------------------------------------------|
| Abgabe bestätigen                            | □Ich versichere, dass ich die v<br>Skizzen und dergleichen.<br>Wenn Sie nun Ihre Lösung zur Ber | vorliegende Arbeit selbstständig verfasst habe.<br>wertung einreichen, können Sie keine Änderungen n | Dies gilt auch für evtl. beige<br>nehr vornehmen. Sind Sie sich si | gebene Zeichnungen, bildliche Darstellungen,<br>cher? |
| ✓ Abgabe der maschinenge<br>Klausurbearbeitu | Pflichtfelder<br>eschriebenen<br>ing                                                            | Direkt zu:<br>Zurück zu: Abgabe der Klau +)                                                          | v                                                                  | Notfall-Zoomkonferenz 🕨                               |
| Weter                                        | Abbrechen                                                                                       |                                                                                                    |                                                                    |                                                       |

Screenshot 6: Zuletzt müssen Sie die Eigenständigkeit der Anfertigung erklären und **auf Weiter klicken.** Erst mit dem Klick auf Weiter ist die Klausur abgegeben und kann nicht mehr verändert werden.

...

| Abgabestatus      |                                       |
|-------------------|---------------------------------------|
| Nummer            | Versuch 1 (mögliche Versuche 1)       |
| Abgabestatus      | Zur Bewertung abgegeben               |
| Bewertungsstatus  | Nicht bewertet                        |
| Fälligkeitsdatum  | Mittwoch, 29. Juli 2020, 23:59        |
| Verbleibende Zeit | 9 Tage 8 Stunden                      |
| Zuletzt geändert  | Samstag, 18. Juli 2020, 12:03         |
| Dateiabgabe       | L Nachname_Vorname_MatrikeInummer.pdf |
| Abgabekommentare  | €Kommentare (0)                       |

Screenshot 7: Der Abgabestatus lautet ab diesem Zeitpunkt "Zur Bewertung abgegeben" und Sie erhalten automatisch eine Eingangsbestätigung vom System. Bitte sehen Sie von Rückfragen zum Eingang ab.